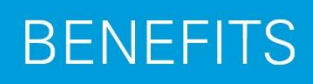

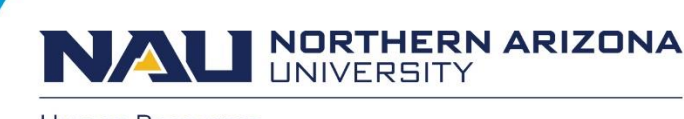

Human Resources

# Creating a Report of Injury for an Injured Employee

The Report of Injury documents campus injuries. When the injured person is an NAU employee who is injured while working on campus, this report is given to the state of Arizona Worker's Compensation for processing. The form is now an electronic form within LOUIE.

## When should the form be filled out?

Please complete the form within 24 hours of being notified of the injury. It is important to complete this form as close to the injury/illness time as possible so that the State of Arizona can be contacted as appropriate.

## How to get started ....

- 1. Sign on to Louie with your NAU credentials.
- 2. On the HR Home Page select the 'Manager/Department Dashboard' Tile.
- 3. Select' Managing eForms'.
- 4. Select 'Report of Injury Home Page'
- 5. Select 'Create Report of Injury'

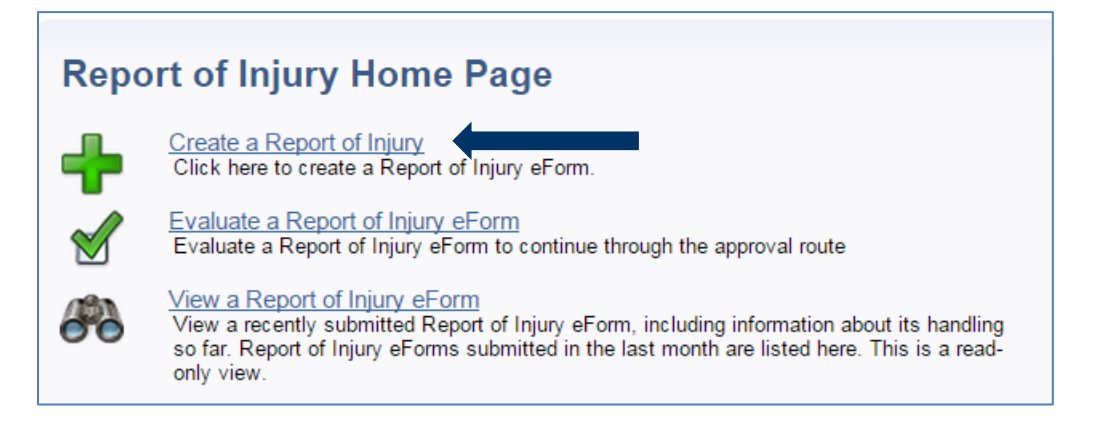

## The Report of Injury (ROI) Creator/Initiator will notice that ....

- some of the fields in the form are required while others are optional,
- some responses generate more required fields, and
- some fields will default to the biographical and Reports to Information of the employee.
- fields with an astrick are required fields.

Since the electronic ROI will be used to create a Report of Injury for injured employees as well as others injured on campus, please identify this as a "Work Related Injury".

*Next, enter the Injury Date.* Note: The online form may not be used to report injuries that occurred more than 365 days from the system date. Should this be the case contact Human Resources at 928-523-2223.

| Report an Injury Form                                                                                                    |
|----------------------------------------------------------------------------------------------------|
| Step 1 of 9: Injury Type                                                                                                    |
|                                                                                                    |
| * Form Number                                                                                                    |
| <b>eForm ID</b> 287172                                                                                                    |
| Type of Injury                                                                                                    |
| Work Related Injury                                                                                                    |
| The injured person is an NAU employee injured while working.                                                                                                    |
| Employees must report all injuries and incidents to the State of Arizona Employee Injury Call Center at 1-800-685-2877. Here the employee will be able to speak with a registered nurse who will be able to evaluate the nature of the incident and determine immediate care. |
| Non-Work Related Injury                                                                                                    |
| The injured person is an NAU student, NAU affiliate, or NAU employee injured while on campus, <u>but NOT while working.</u> OR a non-affiliate injured on campus.                                                                                                    |
| *Injury Date 8/1/2015 The Injury Date may not be more than 365 days ago from today.                                                                                                    |
|                                                                                                    |
|                                                                                                    |
| Click NEXT Next >> Cancel                                                                                                    |

Identify the Injured Employee. Enter one of the following combinations to do this.

- Emplid
- Last/First Name
- National ID (SSN)
- Last Name/Date of Birth

### Then click the SEARCH button.

| Report an Injury Form      |                    |  |  |  |  |  |  |  |  |
|----------------------------|--------------------|--|--|--|--|--|--|--|--|
| Step 2 of 8: Person Search |                    |  |  |  |  |  |  |  |  |
|                            |                    |  |  |  |  |  |  |  |  |
| 🗮 Form Number              |                    |  |  |  |  |  |  |  |  |
| eForm ID                   | 287172             |  |  |  |  |  |  |  |  |
| Search for Injured Persor  | 1                  |  |  |  |  |  |  |  |  |
| Work Related Injury        |                    |  |  |  |  |  |  |  |  |
| Employee ID:               |                    |  |  |  |  |  |  |  |  |
| First Name:                | Paul               |  |  |  |  |  |  |  |  |
| Last Name:                 | Lamb               |  |  |  |  |  |  |  |  |
| Social Security Nbr        | :                  |  |  |  |  |  |  |  |  |
| Date of Birth:             | 31                 |  |  |  |  |  |  |  |  |
| Search                     | Clear Click SEARCH |  |  |  |  |  |  |  |  |

The person identified must have been an active employee at the date/time of the injury for it to be considered a work-related injury. When this is the case, their information will be returned in a grid that will display the following:

- Individual's employment status at the time of injury
- Individual's student status at the time of injury
- All the active jobs for this person at the time of the injury.

NOTE: If the individual has/had more than one job at the time of the injury, choose the one relevant to the time/date of injury.

| Report an Injury Form Step 2 of 8: Person Search                                                                                |                                                                                                    |  |
|----------------------------------------------------------------------------------------------------|----------------------------------------------------------------------------------------------------|--|
| Form Number<br>eForm ID 287172                                                                                                  |                                                                                                    |  |
| Search for Injured Person Work Related Injury Employee ID: First Name: Paul Last Name: Lamb Social Security Nbr: Date of Birth: | If the injured party has more than one active job, select<br>with the mouse the job in the grid that is relevant to the<br>employee's date/time of injury.                           |  |
| Search Clear Employee Display Name E 1 1111111 Not a student at time of injury Click NIEXT                                      | Empl Record         Position Number         Job Description         Department Description           0 00004347         ASA/Programmer Staff Spec         Information Technology Svs |  |
| CIICK NEXT << Previous                                                                                                    | Next >><br>Cancel                                                                                                    |  |

## Please respond to the required fields which are not pre entered.

| Report an Injury Form |                   |                       |                  |  |  |  |  |  |  |
|-----------------------|-------------------|-----------------------|------------------|--|--|--|--|--|--|
| Step 3 of 8: Biograp  | bhical            |                       |                  |  |  |  |  |  |  |
| Work Related Iniury   |                   |                       |                  |  |  |  |  |  |  |
| Eorm Number           |                   |                       |                  |  |  |  |  |  |  |
| eForm ID              | 287172            |                       |                  |  |  |  |  |  |  |
| Biographical          |                   |                       |                  |  |  |  |  |  |  |
| First Name            | Paul              | Empl ID               | 1180024          |  |  |  |  |  |  |
| Middle Name           |                   | *Injury Date          | 08/01/2015       |  |  |  |  |  |  |
| Last Name             | Lamb              |                       |                  |  |  |  |  |  |  |
|                       |                   |                       |                  |  |  |  |  |  |  |
| *Best Telephone       | 928-333-3333      |                       |                  |  |  |  |  |  |  |
| *Email ID             | Paul.Lamb@nau.edu |                       |                  |  |  |  |  |  |  |
| Gender                | Male •            |                       |                  |  |  |  |  |  |  |
| *Has Dependents       | No                | Spouse may be include | d as a dependent |  |  |  |  |  |  |
| *Married              | Yes •             |                       |                  |  |  |  |  |  |  |

The information in job information section defaults and will include the employee's supervisor data.

| Job Information                   |                                          |
|-----------------------------------|------------------------------------------|
| Position Number                   | 00004347                                 |
| Job Title                         | ASA/Programmer Staff Spec                |
| Department                        | 30520                                    |
| Department Descript               | tion Information Technology Svs          |
|                                   |                                          |
| Supervisor ID                     | 222222                                   |
| Supervisor Name                   | Young, Teddy                             |
| Time employee was s               | scheduled to work the day of the injury. |
| Enter time usin<br>Ex: 3:00 pm or | g this format.<br>3:00 am                |
| Start Time 8:0                    | 0AM End Time 5:00PM                      |
| Unknown Time                      | S                                        |

Fields with an asterisk are required fields.

| Address                           |
|-----------------------------------|
| Country                           |
| *Address Line 1 123 Starfish Lane |
| Address Line 2                    |
| *City Flagstaff                   |
| *State AZ                         |
| *Postal Code 88888                |
|                                   |
| Click NEXT Cancel                 |

| Report an Injury Form                                                                                                    |                     |                                                         |  |  |  |  |  |  |  |
|----------------------------------------------------------------------------------------------------|---------------------|---------------------------------------------------------|--|--|--|--|--|--|--|
| Step 4 of 8: Injury Time & Location                                                                                                    |                     |                                                         |  |  |  |  |  |  |  |
|                                                                                                    |                     |                                                         |  |  |  |  |  |  |  |
| Work Related Injury                                                                                                    |                     |                                                         |  |  |  |  |  |  |  |
| 📅 Form Number                                                                                                    |                     |                                                         |  |  |  |  |  |  |  |
| eForm ID                                                                                                    | 287174              | Enter time using this format.<br>Ex: 3:00 pm or 3:00 am |  |  |  |  |  |  |  |
| Time/Location Details                                                                                                    | 1                   |                                                         |  |  |  |  |  |  |  |
| Incident Date                                                                                                    | 08/01/2015          | 5 *Incident Time 10:00AM                                |  |  |  |  |  |  |  |
| Definition of the Date the incident Reported to NAU: means the date the injured party reported the injury to an NAU employee (not the date the form was filled out).         *Date Reported       08/01/2015         *Reported By       1111111         Paul Lamb |                     |                                                         |  |  |  |  |  |  |  |
| Finding the                                                                                                    | Noarost Buildi      | ing                                                     |  |  |  |  |  |  |  |
| - Click on the Magnifier Look Up 2-Change 'Description' filter to 'contains' 3- Write in a portion of the building name of which you're sure Ex: Franke 4- Click LOOK UP button 5- Click on the correct returned result *Nearest 090 Building Building            |                     |                                                         |  |  |  |  |  |  |  |
| *Area 00                                                                                                    | 03 🔍                | Area Description Building Entrance                      |  |  |  |  |  |  |  |
| *Was employee on o                                                                                                    | overtime when injur | ured? (Y/N) No •                                        |  |  |  |  |  |  |  |

Additional Information collected in the case the employee was a faculty member or other employee type injured while\_teaching using the "Select Class If Applicable" button. Searches may be by:

- Class Subject/Catalog Number (Ex: BIO 300)
- Faculty First/Last Name
- Faculty Last Name/Class Subject

NOTE that schedule of class results will be term offerings corresponding to the date if the injury/illness being reported.

| Soloct | Class   | lf Appli | cablo |
|--------|---------|----------|-------|
| Select | UIASS I | п аррії  | Lable |

If this incident occurred while attending an NAU sponsored camp, workshop, seminar, event, or other, please include the name of the program/event. Ex: Curry Summer Music Camp or Employee Development Day

| Class Search                                                                        |                                                                                  |
|-------------------------------------------------------------------------------------|----------------------------------------------------------------------------------|
| Search For Class Ass                                                                | ociated With Incident                                                            |
| Enter one or more of faculty first and last last name and class subject and catalog | of the following: 1)<br>names, or 2) faculty<br>s subject or 3) class<br>number. |
| Class Subject                                                                       | SPA                                                                              |
| Catalog Number                                                                      | 201                                                                              |
| Faculty First Name                                                                  |                                                                                  |
| Faculty Last Name                                                                   |                                                                                  |
| Search                                                                              | Cancel                                                                           |

Select the appropriate combination of Subject/Catalog Nbr/Faculty below.

| Cla | Search |      |           |              |                          |                       |                   |
|-----|--------|------|-----------|--------------|--------------------------|-----------------------|-------------------|
|     |        |      |           | Pe           | ersonalize   Find   View | All   🔄   📒 🛛 First ( | 🕚 1-3 of 3 🕑 Last |
|     | Select | Term | Course ID | Subject Area | Catalog Nbr              | Faculty First Name    | Faculty Last Name |
| 1   | Select | 1154 | 007912    | SPA          | 201                      | FRANCY                | SOLARTESOTO       |
| 2   | Select | 1154 | 007912    | SPA          | 201                      | CHRISTOPHER           | WARGO             |
| 3   | Select | 1154 | 007912    | SPA          | 201                      | BENNING               | TIEKE             |

When there are multiple sections of the same course taught by the same faculty, differentiate which is the correct class by looking at meeting pattern days and times.

|   | Select | Term | Session | Course ID | Subject<br>Area | Catalog<br>Nbr | Class Nbr | Class Section | Course Title        | Start Time | End Time | Faculty First Name | Faculty Last Name |
|---|--------|------|---------|-----------|-----------------|----------------|-----------|---------------|---------------------|------------|----------|--------------------|-------------------|
| 1 | Select | 1154 |         | 007912    | SPA             | 201            | 1012      | 001           | SECOND YEAR SPANISH | 09:00      | 11:50    | FRANCY             | SOLARTESOTO       |
|   |        |      |         |           |                 |                |           |               |                     |            |          |                    |                   |

| Personalize   Find   View All   🖾   🛅 First 🕚 1 of 1 🕑 |                        |   |          |        |          |        |  |  |
|--------------------------------------------------------|------------------------|---|----------|--------|----------|--------|--|--|
| Monday                                                 | nday Tuesday Wednesday |   | Thursday | Friday | Saturday | Sunday |  |  |
| Y                                                      | Y                      | Y | Y        | Υ      | Ν        | Ν      |  |  |

| ŕ                                                              |                | j                     |       |  |  |  |  |
|----------------------------------------------------------------|----------------|-----------------------|-------|--|--|--|--|
| Select Class If Applicable                                     |                |                       |       |  |  |  |  |
| Course ID                                                      | 007912         |                       |       |  |  |  |  |
| Course Title                                                   | SECOND YE      | SECOND YEAR SPANISH   |       |  |  |  |  |
| Course Instructor                                              | Francy H Sola  | Francy H Solarte Soto |       |  |  |  |  |
| Term                                                           | 1154           | Session Code          | N5A   |  |  |  |  |
| Class Subject                                                  | SPA            | Catalog Number        | 201   |  |  |  |  |
| Class Nbr                                                      | 1012           |                       |       |  |  |  |  |
| Start Time                                                     | 09:00          | End Time              | 11:50 |  |  |  |  |
| Building and Room                                              | Babbitt Acad A | nnex, Rm 113          |       |  |  |  |  |
|                                                                |                |                       |       |  |  |  |  |
| If the above information is<br>correct. Click NEXT <pre></pre> |                |                       |       |  |  |  |  |
| Cancel                                                         |                |                       |       |  |  |  |  |

## Choose the description closest describing what happened in each of the four categories.

There can be more than one answer for each. If more than one answer is entered the creator/initiator will be asked to choose one as primary.

| Step 5 of 8: Injury Details   |                                                                             |
|-------------------------------|-----------------------------------------------------------------------------|
|                               |                                                                             |
| Work Related Injury           |                                                                             |
| Form Number                   |                                                                             |
| eForm ID 287174               |                                                                             |
| Descriptions                  |                                                                             |
| When completing this page, pl | ages select the allocast related description for each                       |
| option.                       |                                                                             |
|                               |                                                                             |
| Accident Type                 | Personalize   Find   🔤   🛄 First 🔍 1 of 1 🔍 Last                            |
| 1 Bodily Reaction             | Tilliary lighty + −                                                         |
|                               |                                                                             |
| Body Part                     | Domonstru   End   🔽   🛄 Sint 🚺 12 of 2 👰   of                               |
| *Body Part Code               | Side of Body Primary Injury                                                 |
| 1 Arm(s)                      | ▼ Right ▼ 🗹 🛨 🖃                                                             |
| 2 Neck                        |                                                                             |
|                               |                                                                             |
| Nature of Injury              | Personalize   Find   💆   🏪 First 🚺 1 of 1 🕑 Last                            |
| 1 Animal or insect bites      | • • • • • • • • • • • • • • • • • • •                                       |
|                               |                                                                             |
|                               |                                                                             |
| Source of Injury              | Personalize   Find   💷   Einst 🕔 1 of 1 💽 Last                              |
| 1 Insects and arachnids       | • • • • • •                                                                 |
|                               |                                                                             |
|                               |                                                                             |
| ^Unsafe Acts                  | N/A                                                                         |
| Describe any unsafe act       | s                                                                           |
| that may have contribute      | d to                                                                        |
| the incident.                 |                                                                             |
|                               |                                                                             |
| Enter N/A into the            |                                                                             |
| field if NO unsafe a          | acts                                                                        |
| were committed.               | .4                                                                          |
|                               |                                                                             |
|                               |                                                                             |
|                               |                                                                             |
|                               | Click NEXT << Previous Next >>                                              |
|                               |                                                                             |
|                               | Cancel                                                                      |
|                               |                                                                             |
|                               |                                                                             |
| *How did it happen?           | Several wasps were near the building entrance unseen by Paul. Paul's sudden |
|                               | and his right arm.                                                          |
|                               |                                                                             |
|                               |                                                                             |
|                               |                                                                             |
|                               |                                                                             |
|                               |                                                                             |
|                               |                                                                             |

If there were witnesses to the employee's injury, please include their information below. It is important to include all witnesses even if they are not NAU employees.

| Report an I        | njury Form           |   |
|--------------------|----------------------|---|
| Step 6 of 8: Wit   | nesses and Treatment | _ |
| Work Related Injur | у                    |   |
| eForm ID           | 287174               |   |
| Incident Details   |                      |   |

| Incident Details |                          |                |                                        |               |
|------------------|--------------------------|----------------|----------------------------------------|---------------|
| Witness Det      | tails                    |                |                                        |               |
| Witnesses        |                          |                | Personalize   Find   🗖   🛄 First 🐼     | 1 of 1 🕑 Last |
| No Emplid        | Empl ID Witness Name     | Email          | Telephone                              |               |
| 1                | 5555555 🔍 Renee Rountree | RR@gmail.com   | 928/777-7777                           | + -           |
|                  |                          |                |                                        |               |
| Witnesses        |                          |                | Personalize   Find   🖓   🛄 First 🔍 1 d | of 1 💽 Last   |
| No Emplid        | Witness Name             | Email          | Telephone                              |               |
| 2 🔽              | Grace Wall               | gw@verizon.net | 757/222-3333                           | + -           |

## Continuing through Step 6 of 8 is Outcome and Treatment

Depending on the treatment required selected (None, First Aid, Medical, Hospitalization), you will have more or less questions to answer. Occupational Safety and Health Administration (OSHA) has identified treatments that are classified as first aid. Please click on the link below to make a determination.

| Outcome and Tr            | eatment                                            |  |  |  |  |  |  |  |  |
|---------------------------|----------------------------------------------------|--|--|--|--|--|--|--|--|
| Click here to determi     | Click here to determine if treatment was first aid |  |  |  |  |  |  |  |  |
| *Treatment Required       | ? Medical -                                        |  |  |  |  |  |  |  |  |
| *Primary Outcome          | Illness -                                          |  |  |  |  |  |  |  |  |
| *Medical Facility         | CHS Q                                              |  |  |  |  |  |  |  |  |
| Physician Name            | Dr. M Krueger                                      |  |  |  |  |  |  |  |  |
| *Treatment<br>Description | Oral antiseptic and oral antibiotics               |  |  |  |  |  |  |  |  |
| Transportation            | NAUVEH                                             |  |  |  |  |  |  |  |  |

## More Step 6 of 8 is "Were others also injured?"

If there were others injured through the same accident as this employee, please include their information below. It is important to include all individuals injured even if they are <u>not</u> NAU employees.

| *Were others inj | ured in the same incident?     | Yes 🔻                         |                    |                                   |                     |
|------------------|--------------------------------|-------------------------------|--------------------|-----------------------------------|---------------------|
| Other Persons    | Injured                        |                               |                    | Personalize   Find   🗖   🗮 🛛 Firs | t 🔍 1-2 of 2 🕑 Last |
| No Emplid        | Empl ID Name of Person Injured |                               | Email ID           | Telephone                         |                     |
| 1                | 1234567 🔍 James Fletcher       |                               | James@Fletcher.com | 928/333-5555                      | ÷ =                 |
| 2 🔽              | Julie Lamb                     |                               | JL@gmail.com       | 928/333-4444                      | + -                 |
|                  |                                |                               |                    |                                   |                     |
|                  |                                |                               |                    |                                   |                     |
|                  | Click NEXT                     | << Previous Next >><br>Cancel |                    |                                   |                     |

## The final Report of Injury page

Include any comments that may be helpful to the Benefits Approver or to clarify any of the reporting.

Comments are not a required field.

Click the Submit button.

| Report an Injury Form                    |  |
|------------------------------------------|--|
| Step 7 of 8: Submit Form                 |  |
| Work Related Injury                      |  |
| Form Number                              |  |
| <b>eForm ID</b> 287174                   |  |
| Comments                                 |  |
| Your Comment:<br>Form Creator's Comments |  |
|                                          |  |

## Click 'YES' below if you are ready to submit the form to the Benefits Approver.

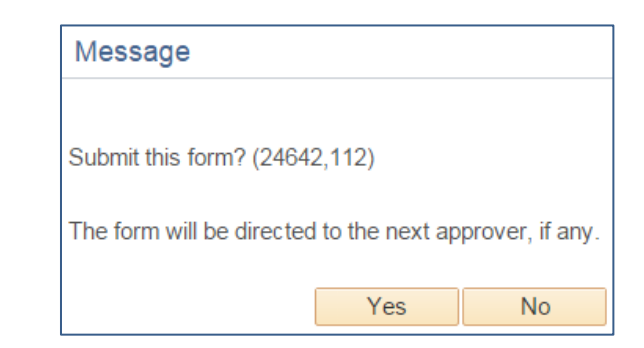

| Report an Injury Form         |                                                                               |  |  |  |  |  |  |
|-------------------------------|-------------------------------------------------------------------------------|--|--|--|--|--|--|
| Step 8 of 8: For              | n Finalized                                                                   |  |  |  |  |  |  |
|                               |                                                                               |  |  |  |  |  |  |
| Form Number                   |                                                                               |  |  |  |  |  |  |
| eForm ID                      | 287193                                                                        |  |  |  |  |  |  |
| Form Status                   |                                                                               |  |  |  |  |  |  |
| You have just SUE processing. | MITTED this form. This action passed the form to UROI HR Approver for further |  |  |  |  |  |  |
| Process Visualiz              | r                                                                             |  |  |  |  |  |  |
|                               | ¢                                                                             |  |  |  |  |  |  |
|                               |                                                                               |  |  |  |  |  |  |
| Go To Worklist                |                                                                               |  |  |  |  |  |  |
| View This Form                | The Form Creator may access "View This Form" to see routing and status.       |  |  |  |  |  |  |
|                               |                                                                               |  |  |  |  |  |  |

| FormList Fields                                                                                                    |                             |         |                     |             |                         |  |  |
|----------------------------------------------------------------------------------------------------|-----------------------------|---------|---------------------|-------------|-------------------------|--|--|
| eForm ID: 287193<br>Workflow Form Type: UROI                                                                                                    |                             |         |                     |             |                         |  |  |
| Original Operator:rys5Schenck,Renee YoungOriginal DateTime:08/28/20154:32:50PM                                                                                                    |                             |         |                     |             |                         |  |  |
| Last Operator:       rys5       Schenck,Renee Young         Last By Alternate Operator:       Click below to determine who the approver is.         Last DateTime:       08/28/2015       4:32:50PM |                             |         |                     |             |                         |  |  |
| Next Approving RoleName: NAU_HR UROI HR Approver Who can work this form?                                                                                                    |                             |         |                     |             |                         |  |  |
| Process Visualizer                                                                                                    |                             |         |                     |             |                         |  |  |
| ransaction Log                                                                                                    |                             |         |                     |             |                         |  |  |
| Current DateTime                                                                                                    | Role Name                   | User ID | User Description    | Form Action | Workflow Form<br>Status |  |  |
| 1 08/28/2015<br>4:32:50PM                                                                                                    | NAU_LS HR UROI<br>Initiator | rys5    | Schenck,Renee Young | Submit      | Pending                 |  |  |
| orm Messages                                                                                                    |                             | <       | < Previous          |             |                         |  |  |

### When the submitted form information is incomplete.....

If this form was initiated and submitted right after an injury/illness occurred for an employee, it is understandable that not all data could be fully collected. For example, if it was known when the form was created that someone went to the hospital, but we don't yet know the full treatment description or treating doctor, it is important for the initiator to know that the Benefits Approver will be able to add this information when it is known.

#### What happens after the form is submitted?

Notification emails are sent to the Injured Employee and Regulatory Compliance to view and to the Benefit Department Approver to approve the form. Please find below a sample of the letter sent to the injured employee.

## SAMPLE LETTER SENT to INJURED EMPLOYEE

Dear Injured Employee,

On 08/28/2015, a report of injury was filed that you were injured or became ill while working at NAU. Thank you for reporting this incident. If you have not called the Employee Injury Call Center at 800-685-2877 to speak with a nurse about your care, please do so now.

Please click on the link below which will take you to the form. Please review the report and if you wish to provide your own statement of the occurrence please email <u>hr.workerscomp@nau.edu</u> with your statement and it will be added to your file.

https://phdv2.ucc.nau.edu:8443/psp/ph92dvnc/EMPLOYEE/HRMS/c/G\_FORM\_UROI.G\_FORM\_UROI\_V.GBL?Page=G\_FORM\_UROI\_A\_BIO&Action=U&&G\_FORM\_ID=287193&G\_FORM\_TASK=VWS

If you have any questions about this report please contact Human Resources at 928-523-2223 or <u>hr.workerscomp@nau.edu</u>

Important Information:

A Physician's Report of Injury (pink 102 form) should be completed and signed at the health provider's office. If this form is not filled out, the Industrial Commission and insurance carrier will not be officially notified and claim activity can be delayed.

Any doctors notes you have related to your injury/illness and work status should be remitted to Human Resources.

Provide the billing information below to any medical provider or pharmacy:

CorVel Corporation PO Box 6966 Portland, OR 97228

Billing Phone: 602-288-2020

#### Who sees the form after it is submitted and approved?

- The Report of Injury <u>Initiator/Creator</u> will be able to VIEW any forms they create along with the status, who has approved the form, edits made by the approver, and any comments made by the approver.
- The <u>Injured Employee</u> will be able to VIEW forms reporting their injury/illness with the form status, who has approved the form, edits made by the approver, and any comments made by the approver.
- Assigned <u>Regulatory Compliance</u> employees will be able to VIEW any forms they create along with the status, who has approved the form, edits made by the approver, and any comments made by the approver.
- The **Benefits Approver** is able to Evaluate/Approve the Report of Injury and update fields if necessary prior to finalizing. Once this is done the data is stored in PeopleSoft/Louie. After the form is approved the Benefits Approver will always have access to VIEW for the form.

### Where is the form VIEWED?

#### In Self Service > Report of Injury SS Home Page

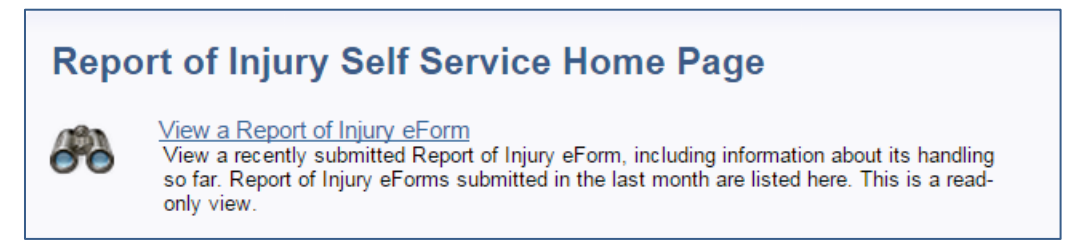

### OR Department Self Service > Report of Injury Home Page

| Repo         | Report of Injury Home Page                                                                                                    |  |  |  |  |  |  |
|--------------|----------------------------------------------------------------------------------------------------|--|--|--|--|--|--|
| ♣            | <u>Create a Report of Injury</u><br>Click here to create a Report of Injury eForm.                                                                                                    |  |  |  |  |  |  |
| $\checkmark$ | Evaluate a Report of Injury eForm<br>Evaluate a Report of Injury eForm to continue through the approval route                                                                                                    |  |  |  |  |  |  |
| 8            | <u>View a Report of Injury eForm</u><br>View a recently submitted Report of Injury eForm, including information about its handling<br>so far. Report of Injury eForms submitted in the last month are listed here. This is a read-<br>only view. |  |  |  |  |  |  |

## Search for the eform using these combinations:

- first/last name,
- emplid,
- user id,
- eform ID,
- filter by form statuses of Pending, Authorized, Executed

NOTE: Users will only be able to view forms they have created or forms that have been created for them via Self Service and Department Self Service.

Searching for forms 'I' have created that have been Executed or approved by the Benefits Approver.

| View a ROI eForm                                                                        |             |   |          |   |  |  |  |
|-----------------------------------------------------------------------------------------|-------------|---|----------|---|--|--|--|
| Enter any information you have and click Search. Leave fields blank for a list of all v |             |   |          |   |  |  |  |
|                                                                                         |             |   |          |   |  |  |  |
| Find an Existing Value                                                                  | •           |   |          |   |  |  |  |
| Coorch Critoria                                                                         |             |   |          |   |  |  |  |
| Search Chiena                                                                           |             |   |          |   |  |  |  |
| <b>F</b> 10                                                                             |             | _ |          | 1 |  |  |  |
| eForm ID:                                                                               | begins with | • |          |   |  |  |  |
| Workflow Form Status:                                                                   | = •         |   | Executed | • |  |  |  |
| User ID:                                                                                | begins with | • |          | 0 |  |  |  |
| Empl ID:                                                                                | begins with | • |          | 0 |  |  |  |
| First Name:                                                                             | begins with | • |          |   |  |  |  |
| Last Name:                                                                              | begins with | • |          |   |  |  |  |

## See the Process Visualizer and Transaction Log below

| For | mList Fields                                 |                          |                        |                          |                        |             |                         |
|-----|----------------------------------------------|--------------------------|------------------------|--------------------------|------------------------|-------------|-------------------------|
|     | eFor                                         | rm ID:                   | 287193                 | Workflow Form<br>Status: | Executed               |             |                         |
|     | Workflow Form Type: UROI                     |                          |                        |                          |                        |             |                         |
|     | Original Ope                                 | erator:<br>Time:         | rys5<br>08/28/2015 4:3 | Schenck,Renee Y          | oung                   |             |                         |
| La  | Last Operator: Imo35 Steinhoff,Lindsey Marie |                          |                        |                          |                        |             |                         |
|     | Lusi Du                                      | - mie.                   | 00/20/2010 0.0         |                          | Who can work this      | form?       |                         |
| Pr  | ocess Visualizer                             |                          |                        |                          |                        |             |                         |
| So  | chenck,Renee<br>Young (rys5)                 | DI HR<br>rover<br>nutes) | Integration<br>Broker  | System                   |                        |             | ţ.                      |
| Tra | insaction Log                                |                          |                        |                          |                        |             |                         |
|     | Current DateTime                             | Role N                   | ame                    | User ID                  | User Description       | Form Action | Workflow Form<br>Status |
| 1   | 08/28/2015<br>4:32:50PM                      | NAU_<br>Initiato         | LS HR UROI             | rys5                     | Schenck,Renee Young    | g Submit    | Pending                 |
| 2   | 08/28/2015<br>5:06:09PM                      | NAU_<br>Appro            | HR UROI HR             | lmo35                    | Steinhoff,Lindsey Mari | e Authorize | Authorized              |
| 3   | 08/28/2015<br>5:06:22PM                      | SYST                     | EM                     | lmo35                    | Steinhoff,Lindsey Mari | eExecute    | Executed                |